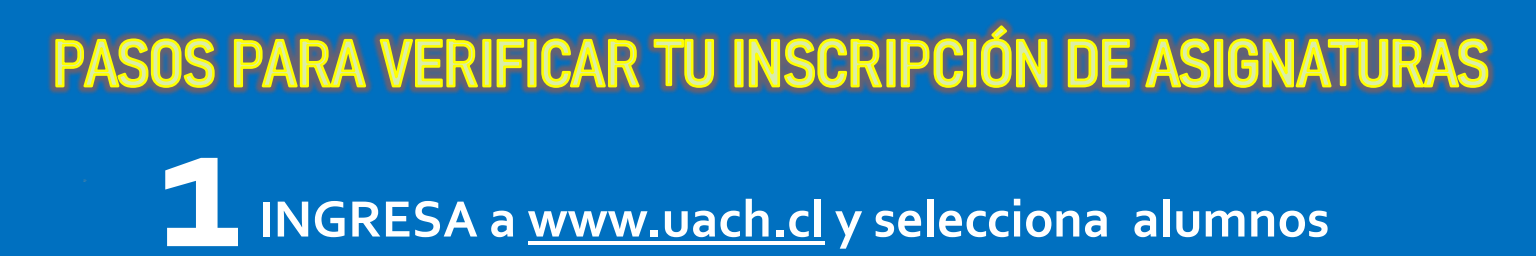

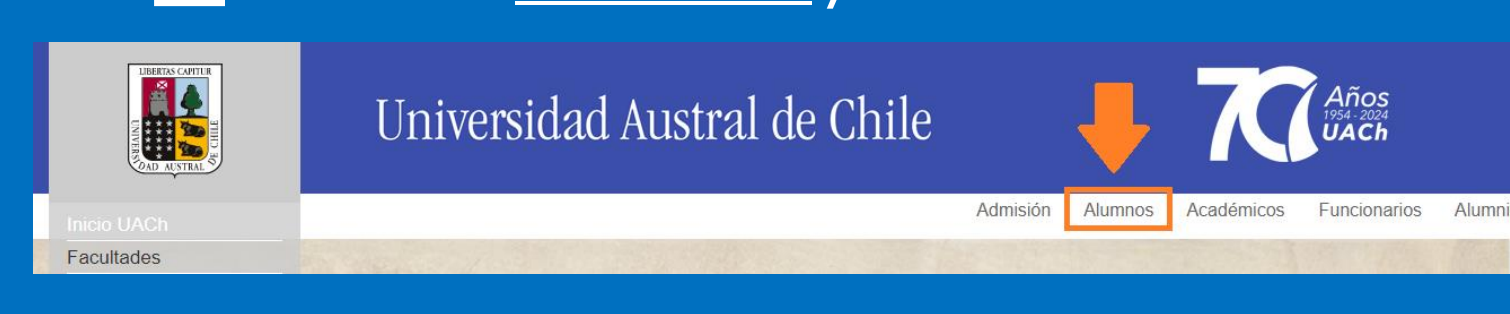

## SELECCIONA INFO ALUMNOS

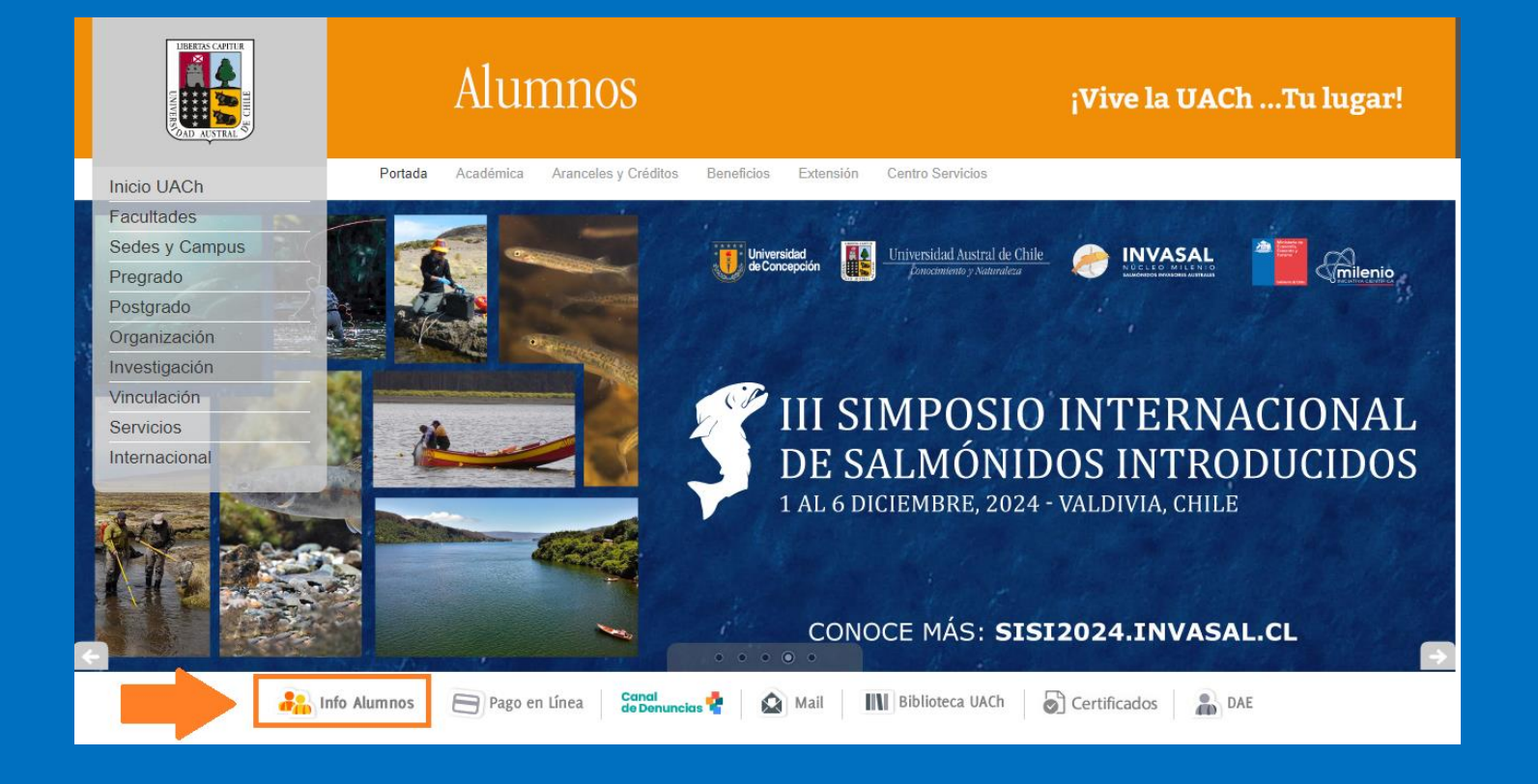

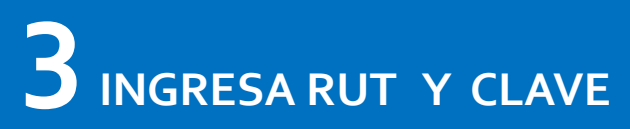

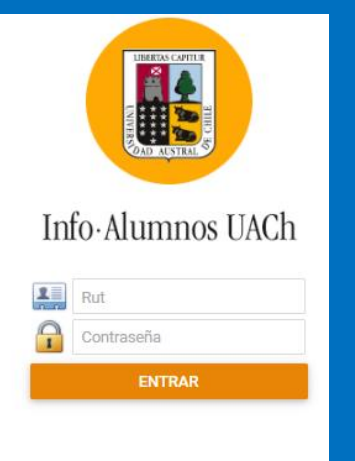

# 4 SELECCIONA PROCESOS / VERIFICAR INSCRIPCIÓN

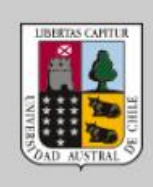

×

### Info · Alumnos UACh

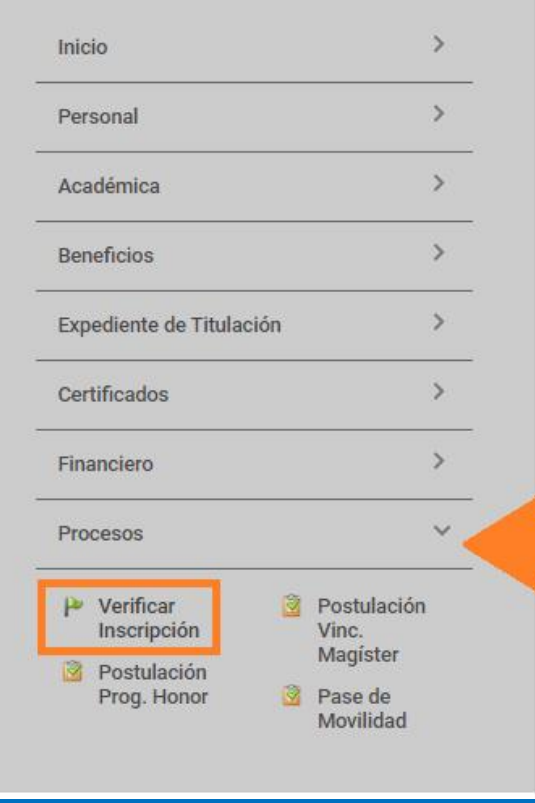

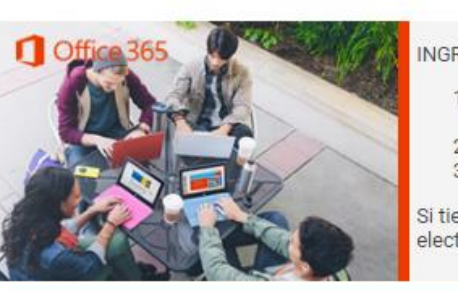

#### INGRESA EN ESTE

 INGRESAR P tu matrícula
 CAMBIAR TU
 PARA RECUP

Si tienes mayores o electrónico mesado

#### SITIENES DEUDAS PENDIENTES

#### ACÉRCATE AL DEPARTAMENTO DE SERVICIOS FINANCIEROS ESTUDIANTILES PARA ANALIZAR Y RESOLVER TU SITUACIÓN

➢ Campus Isla Teja: Edificio biblioteca 2° piso entrada lateral

> Campus Miraflores: General Lagos 2086, Edificio de la DAE, planta baja del casino.

 Detalle
 Saldo deudor

 ARANCEL PREGRADO
 243200

Contacta al Departamento de Servicios Financieros Estudiantiles, ya que al momento de la inscripción de asignaturas del segundo semestre se validarán las deudas con fecha **30-07-2024** y así podrás conocer nuestras facilidades de pago.

Estamos aquí para ayudarte a actualizar tu situación financiera.

Canales de Comunicación ante dudas o consultas

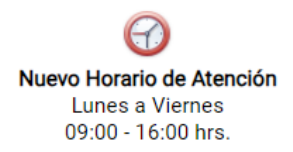

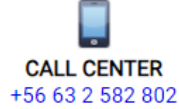

M

Correo Electrónico sfe@uach.cl

#### **5** ACTUALIZAR DATOS PERSONALES Y VERIFICAR INSCRIPCIÓN DE ASIGNATURAS

Las asignaturas marcadas con <u>CHECK</u> en la tabla "Inscripción de Asignaturas" serán tus asignaturas a cursar este periodo.

#### Las asignaturas no marcadas con check en la tabla "Inscripción de Asignaturas" NO son asignaturas inscritas. Si no corresponde, puedes realizar una solicitud.

"Las asignaturas reprobadas son inscritas automáticamente".

"Puedes inscribir asignaturas optativas (si corresponde)".

| Inscripción de Asignaturas - Año: 2024, Periodo:Segundo Semestre                                                                                                    |                                 |             |                     |                              |                                                           |                                       |              |                                 |            |         |                    |  |  |
|----------------------------------------------------------------------------------------------------|---------------------------------|-------------|---------------------|------------------------------|-----------------------------------------------------------|---------------------------------------|--------------|---------------------------------|------------|---------|--------------------|--|--|
| INSCRIPC                                                                                                    | CIÓN FINAL                      | FACU        | ILTATIVAS A         | SIGNATURAS NO PROPUESTAS     | HORARIO SC                                                | LICITUDES                             | ENV          | A TU COMENTARIO                 |            |         |                    |  |  |
| INFORMACIÓN PARA EL PROCESO                                                                                                    |                                 |             |                     |                              |                                                           |                                       |              |                                 |            |         |                    |  |  |
| Entre                                                                                                    | egó Pagaré de                   | e Arancel:  |                     | SI                           | SI                                                        |                                       |              | Año última situación académica: |            |         | 2023               |  |  |
| Plan                                                                                                    | de Estudios:                    |             |                     | 2015                         |                                                           | Periodo ú                             | ltima situad | ión académica:                  | 2          | 2       |                    |  |  |
| Núme                                                                                                    | ero máximo (                    | de créditos | transferibles (SCT) | a inscribir: 33              | 33 Promedio Acumulado:                                    |                                       |              |                                 | 5,27       | 5,27    |                    |  |  |
| Prom                                                                                                    | Promedio Asignaturas Aprobadas: |             |                     | 5                            |                                                           | Última Situación Académica Acumulada: |              |                                 |            | REGULAR |                    |  |  |
| Avan                                                                                                    | ce en tu Plan                   | de Estudio  | S:                  | 7                            | 7 Créditos Transferibles (SCT) Inscritos y por Solicitud: |                                       |              |                                 |            | 1: 12   |                    |  |  |
| Año ú                                                                                                    | última matríc                   | ula:        |                     | 2024                         | 2024                                                      |                                       |              |                                 |            |         |                    |  |  |
| <ul> <li>Puedes realizar todas las modificaciones que desees en tu inscripción, en la tabla 'Inscripción de Asignaturas', hasta el cierre del periodo de inscripción.</li> <li>Las asignaturas reprobadas son inscritas automáticamente y solo pueden ser desinscritas por medio de solicitud.</li> </ul> Inscripción de Asignaturas Puedes inscribir un máximo de 33 créditos del sistema de créditos transferibles (SCT). Este límite esta definido por el cálculo del tiempo de dedicación necesario para cursar todas tus asignaturas de manera satisfactoria. Revisa la columna SCT en la lista de asignaturas. |                                 |             |                     |                              |                                                           |                                       |              |                                 |            |         |                    |  |  |
| ◀                                                                                                    | Visualizar Inscripción          |             |                     |                              |                                                           |                                       |              |                                 |            |         |                    |  |  |
| Inscribir                                                                                                    | Cambiar<br>Grupo                | Detalle     | Código              | Nombre                       |                                                           | Grupo<br>Paralelo                     | Nivel        | Tipo Asignatura                 | Estado     | SCT     | Estado Inscripción |  |  |
|                                                                                                    |                                 |             | INGI221-20          | FINANZAS INTERNACIONALES     |                                                           | 0                                     | 8            | PLAN ESTUDIOS                   | NO CURSADA | 6       | INSCRITO           |  |  |
|                                                                                                    |                                 | i           | INGI225-20          | SEMINARIO INTEGRADO DE LICEN | ICIATURA                                                  | 0                                     | 8            | PLAN ESTUDIOS                   | NO CURSADA | 6       | INSCRITO           |  |  |

#### Puedes realizar una <u>SOLICITUD</u> cuando no se visualice las asignaturas inscritas, la que será resuelta por la Dirección de Escuela.

| Ir | Inscripción de Asignaturas - Año: 2024, Periodo:Segundo Semestre |                                                       |                    |  |             |       |                              |  |
|----|------------------------------------------------------------------|-------------------------------------------------------|--------------------|--|-------------|-------|------------------------------|--|
| _  | INSCRIPCIÓN FINAL FACULTATIVAS ASIGNATURAS NO PROPUESTAS HORARIO |                                                       |                    |  |             | S EN  | ENVÍA TU COMENTARIO          |  |
|    |                                                                  |                                                       |                    |  | Solicitudes |       |                              |  |
|    | Acciones                                                         | Código                                                | Nombre             |  |             | Nivel | Motivo Solicitud             |  |
|    | Ð                                                                | FACULTA AGREGAR SOLICITUD PARA ASIGNATURA FACULTATIVA |                    |  |             |       |                              |  |
|    | GESTIÓN DEL TALENTO HUMANO                                       |                                                       |                    |  |             | 7     | ASIGNATURA DE NIVEL O AVANCE |  |
|    | Ð                                                                | INGI214                                               | MARKETING AVANZADO |  |             | 7     | ASIGNATURA DE NIVEL O AVANCE |  |

| Ingreso de S    | ngreso de Solicitud                     |  |  |  |  |
|-----------------|-----------------------------------------|--|--|--|--|
| Asignatura: [IN | Asignatura: [INGI212-20]                |  |  |  |  |
| Solicitud:*     | · · · · · · · · · · · · · · · · · · ·   |  |  |  |  |
| Justificación   | ELIMINAR ASIGNATURA EN REPITENCIA       |  |  |  |  |
|                 | INSCRIBIR SIN REQUISITOS O COREQUISITOS |  |  |  |  |
|                 | INSCRIBIR ASIGNATURA                    |  |  |  |  |
|                 | ELIMINAR ASIGNATURA REZAGADA            |  |  |  |  |
|                 | ANULAR ASIGNATURA                       |  |  |  |  |
|                 | OTRA SOLICITUD DE INSCRIPCION           |  |  |  |  |
| _               |                                         |  |  |  |  |
|                 |                                         |  |  |  |  |